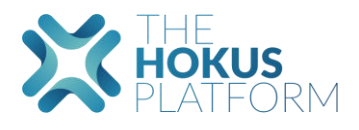

# The Hokus Platform

### Chargement des fichiers d'import des frais dans la plateforme

L'import des fichiers de frais peut se faire par assureur ou pour tous les assureurs. C'est-à-dire que lorsque la phase d'UAT ne démarre par exemple que pour un seul assureur, il est possible d'importer uniquement le fichier de cet assureur et d'importer plus tard les autres.

Un template Excel est disponible sur la plateforme pour créer le fichier à importer.

Le fichier d'import de frais doit être chargé APRÈS le fichier Racine client.

## SB 💢 нокиз Q Français 🗠 Montant estimé de la collecte Montant total disponibl Clients 2187 Lorem ipsun Tous les con 2022 Valeur totale des contrat: 1,859,529,926.56 EUR Rapports 8 d'assu 1482 118 Mes tâches Transacti 行 ™

#### Étape 1 : Cliquer sur « Configuration »

Étape 2 : Cliquer sur « Import des frais »

| Accuell - Configuration | ation                          |                              |           |          |             |               |                                           |                     |                  |                |  |
|-------------------------|--------------------------------|------------------------------|-----------|----------|-------------|---------------|-------------------------------------------|---------------------|------------------|----------------|--|
| Catalogue produits      | Kits documentaires dédiés      | Historique des modifications | Checklist | Workflow | Dérogations | Fonds         | Configuration du catalogue produits Hokus | Import de positions | Import des frais | Import PENELOP |  |
| 4                       |                                |                              |           |          | • Auc       | cun fichier e | sscel chargé                              |                     | 1                |                |  |
|                         |                                |                              |           |          | Téléch      | arger le mo   | dèle excel                                |                     |                  |                |  |
| Résumé du derni         | er import des frais de contrat | is (19.07.22, 10:34):        |           |          |             |               |                                           |                     |                  |                |  |
|                         |                                |                              |           |          |             |               |                                           |                     |                  |                |  |

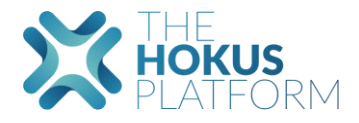

Étape 3 : Télécharger le modèle Excel en cliquant sur « Télécharger le modèle Excel » puis le remplir. Il est important que le numéro de contrat soit saisi et présent dans la plateforme, il faut ensuite compléter les frais selon les colonnes souhaitées. L'onglet « frais disponibles » du fichier Excel vous donne plus de précisions si besoin.

| Accuel - Configuration | ation                           |                              |           |          |             |               |                                           |                     |                  |                |  |
|------------------------|---------------------------------|------------------------------|-----------|----------|-------------|---------------|-------------------------------------------|---------------------|------------------|----------------|--|
| Catalogue produits     | Kits documentaires dédiés       | Historique des modifications | Checklist | Workflow | Dérogations | Fonds         | Configuration du catalogue produits Hokus | Import de positions | Import des frais | Import PENELOP |  |
| 4                      |                                 |                              |           |          | • Auc       | cun fichier e | sool chargé                               | _                   |                  |                |  |
|                        |                                 |                              |           |          | Téléch      | arger le mo   | odèle excel                               |                     |                  |                |  |
| Résumé du derni        | er import des frais de contrat: | s (19.07.22, 10:34):         |           |          |             |               |                                           |                     |                  |                |  |

| AutoSave        | . OH 🗄                          | 5.6           | ~ ~              | Import cont      | ract fees ex     | cel template      | (1) - 🔎                                | Search (Alt+     | Q)                             |                               |                          |                                           | Galann De Moor 😡                                      | ä 🖻                         | -                            | o x                        |
|-----------------|---------------------------------|---------------|------------------|------------------|------------------|-------------------|----------------------------------------|------------------|--------------------------------|-------------------------------|--------------------------|-------------------------------------------|-------------------------------------------------------|-----------------------------|------------------------------|----------------------------|
| File            | Home Inse                       | ert Pag       | ge Layout        | Formulas         | Data             | Review            | View Help                              |                  |                                |                               |                          |                                           |                                                       | Cor                         | nments                       | 🖻 Share                    |
| Paste Clipboard | Calibri<br>B I                  | U ∼ E<br>Font | - <u>11</u> - A^ | A* ≡             | 2 <u>8</u>       |                   | Wrap Text<br>Merge & Center            | Genera<br>Genera | al<br>% <b>9</b><br>Number     | •00<br>•00<br>•00             | Conditiona<br>Formatting | Format as Cel<br>Table Y Styles<br>Styles | 2 Insert → 2<br>E Delete → C<br>→ I Format →<br>Cells | Sort & Filter Se<br>Editing | ind & An<br>elect ~ D        | alyze<br>vata<br>alysis    |
| A1              | • • • >                         | < <           | fx               |                  |                  |                   |                                        |                  |                                |                               |                          |                                           |                                                       |                             |                              | *                          |
| A 1             | В                               | с             | DE               | F                | G                | н                 | 1 1                                    | ĸ                | L                              | м                             | N                        | 0 P                                       | Q                                                     | R S                         | T                            | U                          |
| 2               |                                 |               | Frais de ge      | estion adminis   | strative du fo   | nds général       |                                        | Frais de g       | jestion admin<br>externes / Un | istrative pou<br>ités de comp | ir les fonds<br>te       |                                           | Frais de mandat d'arbitrage<br>(gestion libre)        | Frais de g                  | estion adminis<br>gestion pe | trative pou<br>rsonnalisée |
| Assureur        | Numéro Contrat<br>(obligatoire) | Remarque<br>s | FRAIS CLIENT     | Part<br>assureur | Part<br>courtier | Part<br>apporteur | Check erreurs<br>(Total # repartition) | FRAIS CLIENT     | Part<br>assureur               | Part<br>courtier              | Part<br>apporteur        | Check erreurs<br>(Total # repartition)    |                                                       | FRAIS CLIEN                 | Part<br>assureur             | Part<br>courtier           |
| 4               |                                 |               |                  |                  |                  |                   |                                        |                  |                                |                               |                          |                                           |                                                       |                             |                              |                            |
| 6               |                                 |               |                  |                  |                  |                   |                                        |                  |                                |                               |                          |                                           |                                                       |                             |                              |                            |
| 8               |                                 |               |                  |                  |                  |                   |                                        |                  |                                |                               |                          |                                           |                                                       |                             |                              |                            |
| 9               |                                 |               |                  |                  |                  |                   |                                        |                  |                                |                               |                          |                                           |                                                       |                             |                              |                            |
| 11 12           |                                 |               |                  |                  |                  |                   |                                        |                  |                                |                               |                          |                                           |                                                       |                             |                              |                            |
| 13              |                                 |               |                  |                  |                  |                   |                                        |                  |                                |                               |                          |                                           |                                                       |                             |                              |                            |
| 15              |                                 |               |                  |                  |                  |                   |                                        |                  |                                |                               |                          |                                           |                                                       |                             |                              |                            |
| 16              |                                 | -             |                  |                  |                  |                   |                                        |                  |                                |                               |                          |                                           |                                                       | 11                          |                              |                            |
| 18              |                                 |               |                  |                  |                  |                   |                                        |                  |                                |                               |                          |                                           |                                                       |                             |                              |                            |
| 20              |                                 |               |                  |                  |                  |                   |                                        |                  |                                |                               |                          |                                           |                                                       |                             |                              |                            |
| 21              |                                 |               |                  |                  |                  |                   |                                        |                  |                                |                               |                          |                                           |                                                       |                             |                              |                            |
| 23              |                                 |               |                  |                  |                  |                   |                                        |                  |                                |                               |                          |                                           |                                                       |                             |                              |                            |
| 24              |                                 |               |                  |                  |                  |                   |                                        |                  |                                |                               |                          |                                           |                                                       |                             |                              |                            |
| 26              |                                 |               |                  |                  |                  |                   |                                        |                  |                                |                               |                          |                                           |                                                       |                             |                              |                            |
| 27              |                                 |               |                  |                  |                  |                   |                                        |                  |                                |                               |                          |                                           |                                                       |                             |                              |                            |
| 29              |                                 |               |                  |                  |                  |                   |                                        |                  |                                |                               |                          |                                           |                                                       |                             |                              |                            |
| 30              |                                 |               |                  |                  |                  |                   |                                        |                  |                                |                               |                          |                                           |                                                       |                             |                              |                            |
| 22              | Saisie des                      | frais Fr      | ais disponible   | s (+)            |                  |                   |                                        |                  |                                |                               | : 4                      |                                           |                                                       |                             |                              |                            |
| Ready 🞇         | Accessibility: Inve             | stigate       |                  |                  |                  |                   |                                        |                  |                                |                               |                          | ିଲ୍ଲ Displa                               | y Settings 🔠 🗐                                        | 巴 - —                       | 1.                           | - + 70%                    |

Étape 4 : Charger le fichier Excel sur la plateforme soit en cliquant sur le nuage, soit en faisant un glisser déposer sur le nuage.

| Accuelt - Configuration | ation                           |                              |           |          |             |               |                                           |                     |                  |                |  |
|-------------------------|---------------------------------|------------------------------|-----------|----------|-------------|---------------|-------------------------------------------|---------------------|------------------|----------------|--|
| Catalogue produits      | Kits documentaires dédiés       | Historique des modifications | Checklist | Workflow | Dérogations | Fonds         | Configuration du catalogue produits Hokus | Import de positions | Import des frais | Import PENELOP |  |
| 6                       |                                 |                              |           |          | • Au        | cun fichier e | socel chargé                              |                     |                  |                |  |
| Résumé du derni         | er import des frais de contrat: | s (19.07.22, 10:34):         |           |          | Téléch      | arger le mo   | dèle excel                                |                     |                  |                |  |

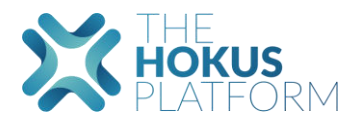

| Configura          | ation                           |                              |           |          |               |                                           |                                        |                        |              |              |                  |                |  |
|--------------------|---------------------------------|------------------------------|-----------|----------|---------------|-------------------------------------------|----------------------------------------|------------------------|--------------|--------------|------------------|----------------|--|
| Catalogue produits | Kits documentaires dédiés       | Historique des modifications | Checklist | Workflow | Dérogations   | Fonds                                     | Configuration de                       | u catalogue produits l | Hokus Import | de positions | Import des frais | Import PENELOP |  |
|                    |                                 |                              |           |          | Import<br>ter | 19/07/2022<br>contract fe<br>mplate (1).a | 2<br>es excel<br>dax<br>Import des fra | iš                     |              |              |                  |                |  |
| Résumé du dern     | ier import des frais de contrat | s (19.07.22, 10:34):         |           |          |               |                                           |                                        |                        |              |              |                  |                |  |

## Étape 5 : Cliquer sur « import des frais » pour valider l'importation

Étape 6 : Contrôler le succès de l'importation du fichier en cliquant sur « import des frais » puis sur « Résumé du dernier import de contrats »

| Accuell | Configuration | ation                     |                              |           |          |             |               |                                           |                     |                  |                |  |
|---------|---------------|---------------------------|------------------------------|-----------|----------|-------------|---------------|-------------------------------------------|---------------------|------------------|----------------|--|
| Catalo  | gue produits  | Kits documentaires dédiés | Historique des modifications | Checklist | Workflow | Dérogations | Fonds         | Configuration du catalogue produits Hokus | Import de positions | Import des frais | Import PENELOP |  |
|         |               |                           |                              |           |          |             |               |                                           |                     |                  |                |  |
|         |               |                           |                              |           |          | Impo        | ort des frais | en cours                                  |                     | Τ                |                |  |
|         |               |                           |                              |           |          | Importer    | un nouveau    | I fichier Excel                           |                     |                  |                |  |
|         |               |                           |                              |           |          |             |               |                                           |                     |                  |                |  |

| ccueil Configuration                                         |                                                                |                              |           |          |                         |                         |                 |                             |                     |                  |                |  |
|--------------------------------------------------------------|----------------------------------------------------------------|------------------------------|-----------|----------|-------------------------|-------------------------|-----------------|-----------------------------|---------------------|------------------|----------------|--|
| Configura                                                    | tion                                                           |                              |           |          |                         |                         |                 |                             |                     |                  |                |  |
| Catalogue produits                                           | Kits documentaires dédiés                                      | Historique des modifications | Checklist | Workflow | Dérogations             | Fonds                   | Configuration d | lu catalogue produits Hokus | Import de positions | Import des frais | Import PENELOP |  |
|                                                              |                                                                |                              |           |          | 19<br>Import co<br>temp | v07/2022<br>ntract fees | s excel<br>X    |                             |                     |                  |                |  |
|                                                              |                                                                |                              |           |          | Supprimer la piè        | ice jointe              | Import des frai | s                           |                     |                  |                |  |
| Résumé du dernie                                             | er import des frais de contrats                                | s (19.07.22, 10:57):         |           |          |                         |                         |                 |                             |                     |                  |                |  |
| Import réussi                                                |                                                                |                              |           |          |                         |                         |                 |                             |                     |                  |                |  |
| Frais importés pou<br>Contrats introuva<br>Les contrats pour | ar les contrats :<br>bles<br>lesquels l'utilisateur n'a pas de | permission d'opération       |           |          |                         |                         |                 |                             |                     |                  |                |  |
| Erreur de repartit                                           | ion pour les contrats:                                         |                              |           |          |                         |                         |                 |                             |                     |                  |                |  |

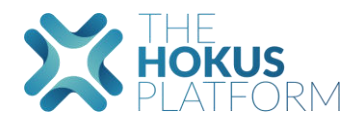

Étape 7 : Retrouver les informations dans le menu « contrat » puis en sélectionnant un contrat et dans l'onglet « frais du contrat »

|                                 | Q Rechercher                                                               | Recherche                               |                                                                                  | EB Sandrine    |
|---------------------------------|----------------------------------------------------------------------------|-----------------------------------------|----------------------------------------------------------------------------------|----------------|
|                                 | Accuell > Configuration                                                    |                                         |                                                                                  |                |
|                                 | Configuration                                                              |                                         |                                                                                  |                |
|                                 | Catalogue produits Kits documentaires dédiés Historique des modifica       | tions Checklist Workflow Dérogations Fo | nds Configuration du catalogue produits Hokus Import de positions Import des fra | Import PENELOP |
| 🖀 Accueil                       |                                                                            |                                         |                                                                                  |                |
| Boite de réception              |                                                                            | none National Instant                   |                                                                                  |                |
|                                 |                                                                            |                                         |                                                                                  |                |
|                                 |                                                                            |                                         |                                                                                  |                |
|                                 |                                                                            |                                         |                                                                                  |                |
|                                 |                                                                            |                                         |                                                                                  |                |
| Rapports                        |                                                                            |                                         |                                                                                  |                |
| Commissions                     |                                                                            |                                         |                                                                                  |                |
| Accords de distribution         |                                                                            | 19/07                                   | /2022                                                                            |                |
| Réconciliations<br>manuelles    |                                                                            | template                                | act rees excei<br>e (1).xlsx                                                     |                |
|                                 |                                                                            |                                         |                                                                                  |                |
|                                 |                                                                            | Supprimer la pièce j                    | ointe Import des frais                                                           |                |
|                                 |                                                                            |                                         |                                                                                  |                |
| In Supports<br>d'investissement | Résumé du dernier import des frais de contrats (19.07.22, 10:57):          |                                         |                                                                                  |                |
|                                 | Import réussi                                                              |                                         |                                                                                  |                |
|                                 | Frais importés pour les contrats :                                         |                                         |                                                                                  |                |
|                                 | Contrats introuvables                                                      |                                         |                                                                                  |                |
|                                 | Les contrats pour lesquels l'utilisateur n'a pas de permission d'opération |                                         |                                                                                  |                |
|                                 | Erreur de repartition pour les contrats:                                   |                                         |                                                                                  |                |

| Accust - Contrats - 13267 (actif)                                                                 |                     |          | Actions -                      |
|---------------------------------------------------------------------------------------------------|---------------------|----------|--------------------------------|
| Synthèse Historique des mouvements Composition Opération en cours Accords de distribution Frais d | u contrat Documents |          |                                |
| 4                                                                                                 |                     |          | 🕸 Masquer/afficher l'apporteur |
| Gestion Libre                                                                                     | Assureur            | Courtier | Total                          |
| Gestion personnalisée                                                                             | Assureur            | Courtier | Total                          |
| Gestion conseillée                                                                                | Assureur            | Courtier | Total                          |
| Gestion profilée                                                                                  | Assureur            | Courtier | Total                          |
| Frais sur les futures opérations de gestion                                                       | Assureur            | Courtier | Total                          |
|                                                                                                   |                     |          |                                |
|                                                                                                   |                     |          |                                |